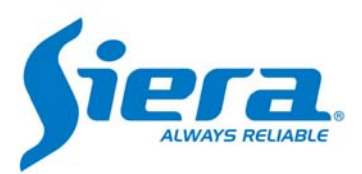

## Instructivo de conexión WIFI/3G en HVR Panther 3.0

## El proceso de conexión a redes Wifi del HVR Panther es muy sencillo, por favor siga los pasos que se mencionan a continuación.

**1.-** Conecte el módulo USB Wifi a uno de los puertos USB disponibles del Panther 3.0 (\*Solo módulos compatibles)

Nota: Tener en cuenta que el puerto frontal es una réplica de uno de los puertos traseros, por lo que si ya existe un dispositivo conectado ej: mouse pueden quedar en paralelo y dejar de funcionar, si esto ocurre, cambie de lugar uno de los dispositivos USB.

Si conecto el módulo Wifi con el HVR encendido deberá reiniciarlo para que reconozca el nuevo dispositivo.

**2.-** Desde el HVR: Ingrese a "Menú Principal", "Sistema", "Servicios de red", "Wifi". Remotamente: Ingrese a "Configuración", "Sistema", "Servicios", "Wifi".

**3.-** Verifique que la casilla "Activo" este seleccionada y presione el botón "Busqueda". Se mostrará una lista con todas las redes "Wifi" disponibles.

**4.-** Seleccione la red "Wifi" deseada e introduzca el "Password" de la misma, si es necesario podrá editar la dirección IP, etc.

**5.-** Para finalizar presione "OK".

Su HVR Panther 3.0 ya está conectado mediante red "Wifi".

## El proceso de conexión a redes 3G del HVR Panther es muy sencillo, por favor siga los pasos que se mencionan a continuación.

1.- Conecte el módulo USB 3G a uno de los puertos USB disponibles del Panther 3.0 (\*Solo módulos compatibles)

Nota: Tener en cuenta que el puerto frontal es una réplica de uno de los puertos traseros, por lo que si ya existe un dispositivo conectado ej: mouse pueden quedar en paralelo y dejar de funcionar, si esto ocurre, cambie de lugar uno de los dispositivos USB.

Si conecto el módulo 3G con el HVR encendido deberá reiniciarlo para que reconozca el nuevo dispositivo.

2.- Desde el HVR: Ingrese a "Menú Principal", "Sistema", "Servicios de red", "Wireless Config". En la ventana de configuración seleccionar:
Tipo: Auto
Wireless AP: Ingresar el APN del proveedor de datos móviles (consultar APN a su ISP)
Dial Num: Ingresar el número de discado, por defecto "\*99# "
Usuario: Si tiene plan de datos ingrese el usuario de su plan
Password: Si tiene plan de datos ingrese el password de su plan

**3.**- Verifique que la casilla "Activo" este seleccionada y presione el botón "OK". Para verificar que el equipo está conectado por este medio ir nuevamente a servicio de red y en "Wireless config" ver la ip que se asignó. Al tener IP significa que su HVR ya está conectado mediante "3G".

\*Modulos compatibles: Wifi (Chip RT3070), 3G (CDMA: EC156, EC1261) (WCDMA: E352, E3131, E173, E176G, E177)